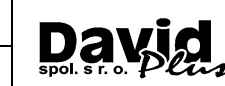

# Úvod

Dostáva sa vám do rúk program JCDwin od firmy David Plus spol. s r.o. Mnohí už ocenili nesporné výhody vyplňovania colných tlačív pomocou počítačov pri používaní programu JCD pre DOS. Program JCDwin je, podobne ako jeho predchodca pre DOS, určený na korektné a jednoduché vyplnenie a tlač colných dokladov.

Má niekoľko vylepšení a noviniek. K hlavným odlišnostiam patrí to, že s programom JCDwin sa dajú vypĺňať aj doklady CMR (medzinárodný nákladný list) a to, že program JCDwin pracuje v sieti, takže k dokladom a číselníkom, ktoré boli vytvorené na jednom počítači je možnosť pristupovať aj z ostatných počítačov pripojených k sieti.

Program je vhodný pre:

- colných deklarantov
- odbytové a zásobovacie oddelenia firiem
- špedičné firmy
- pre každého kto uskutočňuje export a import tovaru, alebo prichádza do styku s colnou problematikou

Veríme, že s týmto novým produktom budete spokojní a že vám i vašej firme prinesie mnoho úžitku.

Táto príručka obsahuje informácie o inštalácii programu, a základnom nastavení systému. Je určená pre administrátorov, počítačových technikov, prípadne veľmi skúsených užívateľov, Ak nemáte potrebné znalosti v oblasti IT, doporučujeme, aby ste inštaláciu a nastavenie programu zverili do rúk odborníkov.

#### Obsah

| Úvod    |                                                     | 1  |
|---------|-----------------------------------------------------|----|
| 1. Zák  | ladné vlastnosti programu                           | 2  |
| 2. Inšt | alácia programu                                     | 3  |
| 2.1.    | Inštalácia lokálnej verzie                          | 5  |
| 2.2.    | Inštalácia sieťovej verzie                          | 7  |
| 2.2.1   | Server slúži ako úložisko dát pre program JCDwin    | 7  |
| 2.2.2   | 2. Server, alebo počítač slúži ako pracovná stanica | 8  |
| 2.2.3   | B. Inštalácia na pracovnú stanicu                   | 11 |
| 2.3.    | Presun programu z PC1 na PC2                        | 13 |
| 3. Spu  | stenie programu a registrácia                       | 16 |
| 3.1.    | Registrácia programu                                | 17 |
| 4. Eleł | ktronická komunikácia                               | 18 |
| 4.1.    | Microsoft .NET Framework verzia 4.0                 | 18 |
| 4.2.    | Dátum a čas v počítači                              | 18 |
| 4.3.    | Zaručený elektronický podpis                        | 18 |
| 4.4.    | Aplikácia CEP.Ekr Klient (CEP.Ekr)                  | 19 |
| 5. Aktı | ualizácia a nastavenie JCDwin                       | 20 |
| 5.1.    | Aktualizácia programu                               | 20 |
| 5.2.    | Nastavenie komunikácie                              | 22 |
| 5.3.    | Pred prvou komunikáciou so systémom CEP.Ekr         | 23 |
| 5.4.    | Prihlasovanie do systému CEP.Ekr                    | 23 |

Príručka administrátora

Dai

## **1. ZÁKLADNÉ VLASTNOSTI PROGRAMU**

- vyplňuje doklady JCD, ZJCD, T12, DCH, EUR1, CMR, NCTS- odosielateľ, NCTS-príjemca, ECKV, PCVV, ECKD, PCVD
- komunikuje s Centrálným elektronickým priečinkom finančnej správy SR
- obsahuje kompletný colný sadzobník vrátane doplnkových informácií, tzv. Integrovanej tarify
- obsahuje vlastný colný sadzobník, t.j. záznamy o položkách s vlastným pomenovaním položky, čo nesporne pomôže najmä pri komoditách, ktoré sa už pri vyplňovaní dokladov raz vyskytli.
- zjednodušenie výberu položiek vlastného sadzobníka pri veľkom počte položiek umožňuje program rozlišovať a filtrovať položky podľa autora, ktorý danú položku do vlastného sadzobníka zaradil a taktiež podľa tzv. identifikátora – príznak firmy, s ktorou je položka "spojená". Týmto spôsobom je možné veľmi účinne redukovať počet zobrazených položiek vlastného sadzobníka pre zjednodušenie výberu.
- zoraďovanie a filtrácia dokladov široká možnosť zoraďovania a filtrácie dokladov umožňuje ich veľmi rýchlu lokalizáciu.
- tri možnosti vytvárania nového dokladu JCDwin čistý, kópia a podľa predlohy zo vzorových dokladov.
- nový spôsob tlače dokladov.

Program vám dáva kompletnú informáciu o danej tovarovej položke z hľadiska výšky cla, dane z pridanej hodnoty, dovoznej prirážky, vyrovnávacích dávok pri dovoze a spotrebných daní. Upozorňuje na potrebu dovoznej resp. vývoznej licencie, preferencie vyplývajúcej z Asociačných dohôd medzi SR a Európskymi spoločenstvami. Na základe všetkých týchto skutočností, popri ktorých sa berie do úvahy aj krajina pôvodu tovaru a krajina obchodná, pri importe program vypočítava a zobrazuje výšku cla a všetkých ostatných platieb. Určite vás príjemne prekvapí i množstvom iných užitočných funkcií.

Všetky vystavené doklady sú uschované na pevnom disku počítača, takže v ľubovoľnom čase máte možnosť staré doklady prezerať, upravovať, prípadne podľa nich vypĺňať nové tlačivá.

Program umožňuje vypĺňať tlačivá colnej štatistiky aj osobám, ktoré s touto činnosťou nemajú skúsenosti, skúseným osobám pomôže výrazne skrátiť čas potrebný na túto činnosť.

V programe sa rozlišujú dva typy užívateľov:

Deklarant – má menšie práva ako správca. Nemôže sa dostať do všetkých častí programu.

**Správca** – mal by byť spravidla iba jeden (nie je to nutnosť). Má väčšie právomoci ako deklarant. Môže pridávať užívateľov, nastavovať im atribúty a kontrolovať vymazané doklady.

**Pohyb po dokladoch** – šípky hore, dole – posun po riadkoch, klávesa <enter> – posun na ďalšiu položku v logickom slede podobne ako tabelátor. Pohyb späť v logickom slede sa vykoná po stlačení kláves <Shift+Tab>. Na začiatok stránky sa dostaneme kombináciou <Ctrl+Page Up>, na koniec stránky sa dostaneme <Ctrl+Page Down>. Na doplnkový, prípadne ďalšiu stranu doplnkových dokladov sa dostaneme stlačením klávesy <Page Down>, na predchádzajúcu stranu sa dostaneme cez <Page Up>.

#### Požiadavky na užívateľa:

Základné ovládanie programov pre Windows. Základné znalosti colného deklaranta.

## **2. INŠTALÁCIA PROGRAMU**

Program JCDwin je možné stiahnuť z internetu. Po nainštalovaní je program potrebné telefonicky zaregistrovať. Bez zaregistrovania je program funkčný ako tzv. Demo verzia.

#### Hardwarové požiadavky :

- Počítač kompatibilný s PC
- Procesor 2GHz alebo rýchlejší
- 2048 MB RAM
- 128 MB Grafická karta
- 5 GB voľného miesta na disku počítača, na ktorom bude program nainštalovaný. V prípade sieťovej verzie 10 GB voľného miesta na disku, z ktorého bude program spúšťaný (server) a 100 MB voľného miesta na disku stanice, z ktorej bude program spúšťaný
- Maticová (ihličková) tlačiareň, ak tlačíte doklady na samoprepisujúce formuláre pre vývoz/dovoz (doplnkové), CMR, EUR a pod, keďže tieto nie je možné tlačiť doklad na laserovej tlačiarni alebo tlačiarni Ink Jet. Ak využívate výlučne elektronickú komunikáciu, ihličková tlačiareň nie je potrebná.
- Pripojenie na Internet pre sťahovanie aktualizácií programu a číselníkov ako aj pre elektronickú komunikáciu s CRSR
- Pre inštaláciu sieťovej verzie je požadované pripojenie štandardu Cat 5e alebo viac, s rýchlosťou minimálne 100 Mbit.

#### Softwarové požiadavky:

- Windows 7 alebo novší
- Doporučené nastavenie obrazovky počítača je 1280x1024 bodov

#### Inštalované súčasti

Spustením inštalácie sa nainštalujú tri súčasti programu:

- Program JCDwin je inštalácia samostatného programu JCDwin
- BDE (Borland Database Engine) je jadro databázového "motora" pre Delphi®, Delphi Client/Server®, IntraBuilder®, Paradox® for Windows, a Visual dBASE® for Windows. Nainštaluje sa na KAŽDÝ počítač, na ktorom sa spúšťa program JCDwin, do adresára C:\Program Files\Borland\Common files\Bde. Na disku zaberá približne 8,4 MB miesta. Ak už bol BDE na počítači nainštalovaný, niektorým iným programom, neinštaluje sa vôbec, prípadne sa iba uskutoční jeho zmena na vyššiu verziu. V prípade inštalácie programu JCDwin na server počítačovej siete BDE musí byť inštalovaný vždy na lokálnom disku každej pracovnej stanice, na ktorej sa bude program JCDwin spúšťať.
- **CEP.EKRInterface, Dsigner, Extender** sú nástroje na komunikáciu s finančnou správou, od spoločnosti Ditec s.r.o, a spolu so zaručeným elektronickým podpisom je jeho inštalácia potrebná na každú pracovnú stanicu, kde prebieha komunikáciu s finančnou správou SR.

**Upozornenie**: Na správnu komunikáciu je potrebné inštalovať zaručený elektronický podpis - viď kapitola 4Elektronická komunikácia.

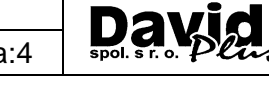

#### Možnosti inštalácie programu JCDwin

Program JCDwin sa môže inštalovať:

- Înštalácia lokálnej verzie programu.
  - V tomto prípade inštalácia umožnuje používať program jednému colnému deklarantovy na jednom inštalovanom počítači.
- Inštalácia sieťovej verzie programu
   Program JCDwin umožňuje pri zakúpení potrebného počtu licencií zdielať spoločné dáta viacerým užívateľom v počítačovej sieti LAN .Inštalácia môže byť vykonaná nasledujúcim spôsobom:
  - Server slúži ako úložisko dát pre program JCDwin, program JCDwin sa na serveri nespúšťa, ale s programom sa pracuje z pracovnej stanice.
  - Server, alebo počítač súčasne slúži ako úložisko dát pre program JCDwin a súčasne sa na serveri s programom JCDwin pracuje.
  - Inštalácia programu na pracovnú stanicu, ktorá pracuje s programom JCDwin zdielaným zo servera.

Príručka administrátora

Strana:5

Da

### 2.1. Inštalácia lokálnej verzie

Inštalácia lokálnej verzie programu umožňuje používať program jednému colnému deklarantovi na jednom inštalovanom počítači.

- 1. Stiahnuť demo verziu program JCDwin z nasledujúceho odkazu http://www.davidplus.sk/download/jcdwin/jcdwinsetup.exe
- Kliknúť pravým tlačidlom myši na súbor jcdwinsetup.exe a spustiť inštaláciu ako správca. Súbor jcdwinsetup.exe je umiestnení v adresári sťahovaných súborov z internetu. Štandardné umiestnenie "Stiahnuté súbory"
- 3. Odsúhlasiť licenčnú zmluvu
- 4. Potvrdiť umiestnenie inštalácie programu JCDwin v ceste C:\JCDwin, ktoré je odporúčané. Iné umiestnenie programu (ako napr. v ceste Program Files, môže spôsobiť problému s roztrieštením databáz v adresári Virtual Store)

| 🕞 Sprievodca inštaláciou - JCDwin                                                    | —          |            | ×    |
|--------------------------------------------------------------------------------------|------------|------------|------|
| <b>Vyberte cieľový adresár</b><br>Kam má byť produkt JCDwin nainštalovaný?           |            |            | R    |
| Sprievodca nainštaluje produkt JCDwin do nasledujúceho a                             | dresára.   |            |      |
| Pokračujte kliknutím na tlačidlo Ďalej. Ak chcete vybrať iný adresár,<br>Prechádzať. | kliknite n | a tlačidlo |      |
| E:\JCDwin                                                                            | Prech      | ádzať      |      |
|                                                                                      |            |            |      |
|                                                                                      |            |            |      |
|                                                                                      |            |            |      |
| Inštalácia vyžaduje najmenej 49,7 MB miesta na disku.                                |            |            |      |
| < <u>S</u> päť <u>Ď</u> ale                                                          | ij >       | Zru        | ıšiť |

Príručka administrátora

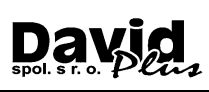

#### 5. Zvoliť Úplná inštalácia

| 🕞 Sprievodca inštaláciou - JCDwin                                                                                                    |                     |          | ×   |
|----------------------------------------------------------------------------------------------------|---------------------|----------|-----|
| <b>Vyberte komponenty</b><br>Aké komponenty majú byť nainštalované?                                                                      |                     | Ę        | 3   |
| Zaškrtnite komponenty, ktoré majú byť nainštalované; komponenty<br>inštalovať, nechajte nezaškrtnuté. Pokračujte kliknutím na tlačidlo Ď | , ktoré se<br>alej. | e nemajú |     |
| Úplná inštalácia (JCDwin, BDE, CEP.EKRInterface, DSuit )                                                                                 |                     | ~        |     |
| Úplná inštalácia (JCDwin, BDE, CEP.EKRInterface , DSuit )<br>Iba program JCDwin<br>Iba doplnkové programy (BDE, CEP.EKRInterface, DSuit) |                     |          |     |
|                                                                                                    |                     |          | -   |
|                                                                                                    |                     |          |     |
|                                                                                                    |                     |          |     |
|                                                                                                    |                     |          |     |
|                                                                                                    |                     |          |     |
| < Späť Ďak                                                                                                    | ej >                | Zru      | šiť |

- 6. Potvrdiť umiestnenie odkazu programu JCDwin do ponuky štart vo Windowse
- 7. Potvrdiť vytvorenie zástupcu programu JCDwin na pracovnej ploche
- 8. Odsúhlasiť inštaláciu
- 9. Po priebehu inštalácie potvrdiť informácie o nainštalovaní programu JCDwin
- 10. Program Vás v nasledujúcom kroku vyzve k inštalácii Podpisovej politiky. Je potrebné ponechať všetky možnosti a pokračovať v inštalácii stlačením Dokončiť

| 📳 Sprievodca inštaláciou - JC                                                                                                    | Dwin — 🗆 🗙                                                                                                    |
|----------------------------------------------------------------------------------------------------|----------------------------------------------------------------------------------------------------|
| BLOVENBKAREPUBLIKA                                                                                                    | Dokončuje sa inštalácia produktu<br>JCDwin                                                                                                    |
| Алериание<br>Консерствание<br>оро п                                                                                                    | Sprievodca inštaláciou dokončil inštaláciu produktu JCDwin na<br>Váš počítač. Produkt je možné spustiť pomocou<br>nainštalovaných ikon a zástupcov. |
| C S H Data Astronom                                                                                                    | Ukončite sprievodcu inštaláciou kliknutím na tlačidlo Dokončiť.                                                                                     |
|                                                                                                    | Spustiť inštaláciu BDE (Borland Database Engine) -<br>databázový ovládač                                                                            |
| <ul> <li>Providence - Strategy - Strategy - Strateg</li></ul> | CEP.EKRInterface 1.9                                                                                                    |
| Značky s číste - č.kont pol                                                                                                    | Extender 3.0                                                                                                    |
| Politi a druk                                                                                                    |                                                                                                    |
|                                                                                                    | < <u>S</u> päť <u>D</u> okončť                                                                                                    |

- 11. Priebeh inštalácie BDE je potrebné odsúhlasiť predvolené nastavenia inštalátora až do konca inštalácie
- 12. Priebeh inštalácie Ditec.Cep.Ekr.Interface je potrebné odsúhlasiť predvolené nastavenia inštalátora až do konca inštalácie
- 13. Priebeh inštalácie D.Signer/XAdes.NET je potrebné odsúhlasiť predvolené nastavenia inštalátora až do konca inštalácie
- 14. Priebeh inštalácie D.Signer/XAdes Extendr je potrebné odsúhlasiť predvolené nastavenia inštalátora až do konca inštalácie
- 15. Koniec inštalácie programu JCDwin

Strana:7

- Príručka administrátora
  - 16. Inštalácia zaručeného elektronického podpisu, ktorí nie je súčasťou aplikácie a vydáva sa priamo na meno osoby, ktorá bude dokumenty vytvorené v programe JCDwin podpisovať ako súčasť občianskeho preukazu, alebo ako zaručený elektronický certifikát vydaný inou autorizačnou spoločnosťou. Návod na inštaláciu a obsluhu zaručeného elektronického podpisu ste obdržali od vydavateľa zaručeného elektronického podpisu. Certifikát je nutné zaregistrovať na finančnej správe SR. Viac informácii v kapitole 4Elektronická komunikácia.

# 2.2. Inštalácia sieťovej verzie

Program JCDwin umožňuje pri zakúpení potrebného počtu licencií zdielať spoločné dáta viacerým užívateľom v počítačovej sieti LAN. Sieť musí vyhovovať minimálne štandardu Cat 5e. Na všetky pracovné stanice sa už potom inštaluje iba databázový ovládač.

Inštalácia programu sa uskutočňuje na server. V prípade servera môžu nastať dva prípady inštalácie:

- Server slúži ako úložisko dát pre program JCDwin, program JCDwin sa na serveri nespúšťa,
  - ale s programom sa pracuje z pracovnej stanice.
- Server, alebo počítač súčasne slúži ako úložisko dát pre program JCDwin a súčasne sa na serveri s programom JCDwin pracuje.

#### 2.2.1. Server slúži ako úložisko dát pre program JCDwin

- 1. Stiahnuť demo verziu program JCDwin z nasledujúceho odkazu <u>http://www.davidplus.sk/download/jcdwin/jcdwinsetup.exe</u>
- Kliknúť pravým tlačidlom myši na súbor jcdwinsetup.exe a spustiť inštaláciu ako správca. Súbor jcdwinsetup.exe je umiestnení v adresári sťahovaných súborov z internetu. Štandardné umiestnenie "Stiahnuté súbory"
- 3. Odsúhlasiť licenčnú zmluvu
- 4. Potvrdiť umiestnenie inštalácie programu JCDwin v zdieľanom adresári napr D:\ZdielanéData s plnými právami zápisu a čítania pre všetkých užívateľov.

| 🕞 Sprievodca inštaláciou - JCDwin                                                                                                    |                           |             | ×   |
|----------------------------------------------------------------------------------------------------|---------------------------|-------------|-----|
| <b>Vyberte cieľový adresár</b><br>Kam má byť produkt JCDwin nainštalovaný?                                                                    |                           | Į           | 3   |
| Sprievodca nainštaluje produkt JCDwin do nasledujúceho<br>Pokračujte kliknutím na tlačidlo Ďalej. Ak chcete vybrať iný adresár<br>Prechádzať. | adresára.<br>, kliknite n | na tlačidlo |     |
| D: \ZdielaneData\JCDwin                                                                                                    | Prech                     | nádzať      |     |
| Inštalácia vyžaduje najmenej 0,7 MB miesta na disku.                                                                                          |                           |             |     |
| < <u>S</u> päť Ďa                                                                                                    | lej >                     | Zru         | šiť |

- 5. Z kontextoveho menu zvoliť voľbu inštalovania *Iba program JCDwin* (program sa nebude dať spustiť na serveri, bude iba nainštalovaný samostatný program)
- 6. Potvrdiť umiestnenie odkazu programu JCDwin do ponuky štart vo Windowse
- 7. Potvrdiť vytvorenie zástupcu programu JCDwin na pracovnej ploche
- 8. Odsúhlasiť inštaláciu
- 9. Po priebehu inštalácie potvrdiť informácie o nainštalovaní programu
- 10. Koniec

#### 2.2.2. Server, alebo počítač slúži ako pracovná stanica

- 1. Na server vytvoriť zdieľaný adresár napr. D:\ZdielanéData s plnými právami zápisu a čítania pre všetkých užívateľov.
- 2. Adresár D:\ZdielanéData mapovať ako sieťovú jednotku napr. Z:\ZdielanéData

|                            |                                                                                                    | × |
|----------------------------|----------------------------------------------------------------------------------------------------|---|
| 😪 Pripojeni                | ie sieťovej jednotky                                                                                  |   |
| Ktorý siet<br>Zadajte písm | ćový priečinok chcete pripojiť?<br>neno jednotky pre pripojenie a priečinok, ktorý chcete pripojiť:   |   |
| Jednotka:                  | Z: ~                                                                                                  |   |
| <u>P</u> riečinok:         | \\cesta k serveru\ZdielanéData 	v P <u>r</u> ehľadávať…                                               |   |
|                            | Priklad: \\server\miesto                                                                              |   |
|                            | Znova pripojiť pri prihlásení                                                                         |   |
|                            | Pripojiť s inými p <u>o</u> vereniami                                                                 |   |
|                            | <u>Pripojte sa k webovej lokalite, ktorú môžete používať na ukladanie dokumentov a<br/>obrázkov</u> . |   |
|                            |                                                                                                    |   |
|                            |                                                                                                    |   |
|                            |                                                                                                    |   |
|                            | <u>D</u> okončiť Zrušit                                                                               | ( |

- 3. Stiahnuť demo verziu program JCDwin z nasledujúceho odkazu <u>http://www.davidplus.sk/download/jcdwin/jcdwinsetup.exe</u>
- 4. Kliknúť pravým tlačidlom myši na súbor jcdwinsetup.exe a spustiť inštaláciu ako správca. Súbor jcdwinsetup.exe je umiestnení v adresári sťahovaných súborov z internetu. Štandardné umiestnenie "Stiahnuté súbory"
- 5. Odsúhlasenie licenčnej zmluvy
- 6. Potvrdiť umiestnenie inštalácie programu JCDwin v mapovanej sieťovej jednotke Z:\

| 🔂 Sprievodca inštaláciou - JCDwin 🦳 🗌                                                                     | ×   |
|----------------------------------------------------------------------------------------------------|-----|
| <b>Vyberte cieľový adresár</b><br>Kam má byť produkt JCDwin nainštalovaný?                                | R.  |
| Sprievodca nainštaluje produkt JCDwin do nasledujúceho adresára.                                          |     |
| Pokračujte kliknutím na tlačidlo Ďalej. Ak chcete vybrať iný adresár, kliknite na tlačidlo<br>Prechádzať. |     |
| Z:\JCDwin Prechádzať                                                                                      | ]   |
|                                                                                                    |     |
|                                                                                                    |     |
|                                                                                                    |     |
| Inštalácia vyžaduje najmenej 0,7 MB miesta na disku.                                                      |     |
| < <u>S</u> päť <u>Ď</u> alej > Zru                                                                        | šiť |

- 7. Zvoliť Úplná inštalácia
- 8. Potvrdiť nevytváranie odkazu programu JCDwin do ponuky štart vo Windows

Príručka administrátora

Strana:9

D

9. Potvrdiť nevytvorenie zástupcu programu JCDwin na pracovnej ploche odstránením fajočky z ponuky Vytvoriť zástupcu na ploche

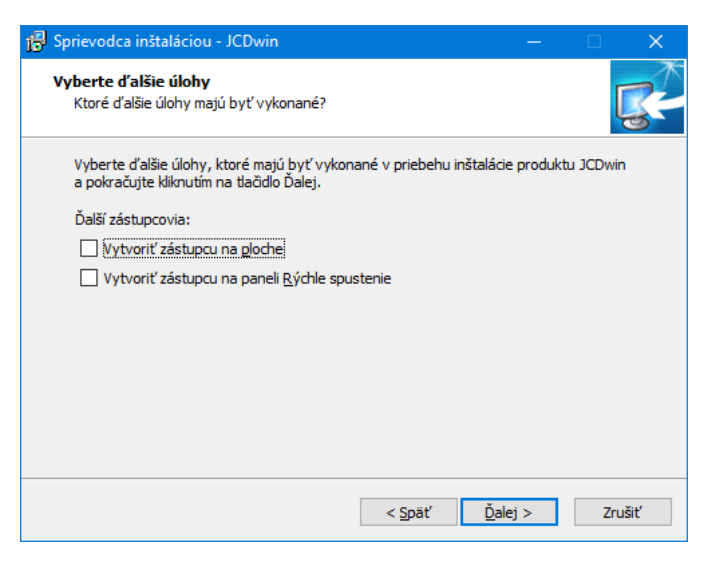

- 10. Odsúhlasiť inštaláciu
- 11. Po priebehu inštalácie potvrdiť informácie o nainštalovaní programu JCDwin
- 12. Program Vás v nasledujúcom kroku vyzve k inštalácii Borland Database Engine a Podpisovej politiky. Je potrebné ponechať všetky možnosti a pokračovať v inštalácii stlačením Dokončiť

| 📳 Sprievodca inštaláciou - JC                                                                                                    | Dwin — 🗆 🗙                                                                                                    |
|----------------------------------------------------------------------------------------------------|----------------------------------------------------------------------------------------------------|
| A CVE ENSKA AREAULT KA<br>A CVE ENSKA AREAULT KA<br>COMPANY A REAULT KA<br>COMPANY A REAULT KA<br>COM | Dokončuje sa inštalácia produktu JCDwin         Sprievodca inštaláciou dokončil inštaláciu produktu JCDwin na Váš počítač. Produkt je možné spustiť pomocou nainštalovaných ikon a zástupcov.         Ukončite sprievodcu inštaláciou kliknutím na tlačidlo Dokončiť.         Spustiť inštaláciu BDE (Borland Database Engine) - játabázový ovládač         C EP.EKRInterface 1.9 |
| s Znadag a dima - ditorr poder a dras                                                                                                    | Extender 3.0                                                                                                    |
|                                                                                                    | < <u>S</u> päť <u>D</u> okončiť                                                                                                    |

- 13. Priebeh inštalácie BDE je potrebné odsúhlasiť predvolené nastavenia inštalátora až do konca inštalácie
- 14. Priebeh inštalácie Ditec.Cep.Ekr.Interface je potrebné odsúhlasiť predvolené nastavenia inštalátora až do konca inštalácie
- 15. Priebeh inštalácie D.Signer/XAdes.NET je potrebné odsúhlasiť predvolené nastavenia inštalátora až do konca inštalácie
- 16. Priebeh inštalácie D.Signer/XAdes Extendr e potrebné odsúhlasiť predvolené nastavenia inštalátora až do konca inštalácie
- 17. Dokončiť inštaláciu programu JCDwin a pokračovať nasledujúcim krokom

18. Vytvoriť odkaz na program JCDwin.exe z mapovanej sieťovej jednotky Z:\ adresára programu JCDwin na pracovnú plochu

| Jcdwin.exe                     | – odkaz | – vlastnosti   | :                        |
|--------------------------------|---------|----------------|--------------------------|
| Zabezpečeni                    | е       | Podrobnosti    | Predchádzajúce verzie    |
| Všeobecn                       | é       | Odkaz          | Kompatibilita            |
| Jed J                          | cdwin.e | ke – odkaz     |                          |
| Typ cieľa:                     | Aplika  | icia           |                          |
| Umiestnenie<br>cieľa:          | JCDw    | in             |                          |
| <u>C</u> iel':                 | Z:\JC   | Dwin\Jcdwin.e> | (e                       |
| Z <u>a</u> čať v<br>priečinku: | Z:\J    | Dwin           |                          |
| <u>K</u> lávesová<br>skratka:  | Žiadr   | ıy             |                          |
| Spustit':                      | Nom     | iálne okno     | ~                        |
| Ko <u>m</u> entár:             |         |                |                          |
| Otvorit' umie                  | sţnenie | súboru         | Zmeniť ikonu<br>Spresniť |
|                                |         |                |                          |
|                                |         |                |                          |
|                                |         |                |                          |
|                                |         |                |                          |
|                                |         | OK             | Zrušiť P <u>o</u> užiť   |

- 19. Inštalácia zaručeného elektronického podpisu, ktorý nie je súčasťou aplikácie a vydáva sa priamo na meno osoby, ktorá bude dokumenty vytvorené v programe JCDwin podpisovať ako súčasť občianského preukazu, alebo ako zaručený elektronický certifikát vydaný inou autorizačnou spoločnosťou. Návod na inštaláciu a obsluhu zaručeného elektronického podpisu ste obdržali od vydavateľa zaručeného elektronického podpisu. Certifikát je nutné zaregistrovať na finančnej správe SR. Viac informácii v kapitole 4. Elektronická komunikácia..
- 20. Na stanici slúžiacej ako server je nutné spustiť :
  - Program Files\Borland\Common Files\BDE\ BDEADMIN.EXE ak máte 64 bitový systém:
  - Program Files (x86)\Borland\Common Files\BDE\ BDEADMIN.EXE ak máte Windows 10:
  - Ovládací panel a spustiť BDE Administrator (32-bitov) a nastaviť parameter Configuration -> INIT -> LOCAL SHARE na hodnotu TRUE

| BDE Administrator C:\Progra                               | m Files (x86)\Common Files\         | - 🗆           | × |
|-----------------------------------------------------------|-------------------------------------|---------------|---|
| <u>O</u> bject <u>E</u> dit <u>V</u> iew O <u>p</u> tions | <u>H</u> elp                        |               |   |
| ⊳ X ∽ ∩                                                   |                                     |               |   |
| Drivers and System                                        | Definition of INIT                  |               |   |
| Databases Configuration                                   | Definition                          |               |   |
| 🖃 🕨 🏷 Configuration                                       | AUTO ODBC                           | FALSE         |   |
| 🗄 🕀 Drivers                                               | DATA REPOSITORY                     |               |   |
| 🖃 🕨 📃 System                                              | DEFAULT DRIVER                      | PARADOX       |   |
| 🚽 🕨 🧮 INIT                                                | LANGDRIVER                          | 'ascii' ANSI  |   |
| 🕀 📕 Formats                                               | LOCAL SHARE                         | TRUE          | - |
| -                                                         | LOW MEMORY USAGE LIMIT              | 32            |   |
|                                                           | MAXBUFSIZE                          | 2048          |   |
|                                                           | MAXFILEHANDLES                      | 48            |   |
|                                                           | MEMSIZE                             | 16            |   |
|                                                           | MINBUFSIZE                          | 128           |   |
|                                                           | MTS POOLING                         | FALSE         |   |
|                                                           | SHAREDMEMLOCATION                   |               |   |
|                                                           | SHAREDMEMSIZE                       | 2048          |   |
|                                                           | SQLQRYMODE                          |               |   |
|                                                           | SYSFLAGS                            | 0             |   |
|                                                           | VERSION                             | 5.0           |   |
|                                                           | J                                   |               |   |
| Specifies whether or not to lock files th                 | at may be shared with local non-BDE | applications. |   |

21. Koniec

Príručka administrátora

Strana:11 SP

#### 2.2.3. Inštalácia na pracovnú stanicu

Ak budete používať sieťovú verziu, program a dáta sa inštalujú iba na server ktorého kroky su popísane v kapitole 2.2.1. Na pracovnej stanici (PC z ktorých sa bude spúšťať program) sa už samotný program JCDwin neinštaluje, ale iba sa použije inštalátor programu JCDwin na inštaláciu Borland Database Engine a Podpisovej politiky.

1. Adresár D:\ZdielanéData nachádzajúci sa na serveri je potrebné namapovať ako sieťovú jednotku napr. Z:\ZdielanéData na pracovnú stanicu

|              |                            |                                                                                                    | × |
|--------------|----------------------------|----------------------------------------------------------------------------------------------------|---|
| <del>(</del> | 🧟 Pripojeni                | e sieťovej jednotky                                                                                 |   |
|              | Ktorý sieť<br>Zadajte písm | 'ονý priečinok chcete pripojiť?<br>neno jednotky pre pripojenie a priečinok, ktorý chcete pripojiť: |   |
|              | Jednotka:                  | Z: ~                                                                                                |   |
|              | <u>P</u> riečinok:         | \\cesta k serveru\ZdielanéData 	v P <u>r</u> ehľadávať                                              |   |
|              |                            | Priklad: \\server\miesto                                                                            |   |
|              |                            | ☑ <u>Z</u> nova pripojiť pri prihlásení                                                             |   |
|              |                            | Pripojiť s inými p <u>o</u> vereniami                                                               |   |
|              |                            | Pripojte sa k webovej lokalite, ktorú môžete používať na ukladanie dokumentov a<br>obrázkov.        |   |
|              |                            |                                                                                                    |   |
|              |                            |                                                                                                    |   |
|              |                            |                                                                                                    |   |
|              |                            | <u>D</u> okončiť Zrušiť                                                                             |   |

- 2. Stiahnuť demo verziu program JCDwin z nasledujúceho odkazu http://www.davidplus.sk/download/jcdwin/jcdwinsetup.exe
- Kliknúť pravým tlačidlom myši na súbor jcdwinsetup.exe a spustiť inštaláciu ako správca. Súbor jcdwinsetup.exe je umiestnení v adresári sťahovaných súborov z internetu. Štandardné umiestnenie "Stiahnuté súbory"
- 4. Odsúhlasiť licenčnú zmluvu
- 5. Potvrdiť umiestnenie inštalácie programu JCDwin v ceste C:\JCDwin
- 6. Zvoliť možnosť inštalácie Iba doplnkové programy (BDE, CEP.EKRInterface, Dsigner, Extender)

| 🔂 Sprievodca inštaláciou - JCDwin 🛛 🚽 🗆                                                                                                    | ×        |
|----------------------------------------------------------------------------------------------------|----------|
| Vyberte komponenty<br>Aké komponenty majú byť nainštalované?                                                                                                    | <b>R</b> |
| Zaškrtnite komponenty, ktoré majú byť nainštalované; komponenty, ktoré se nem<br>inštalovať, nechajte nezaškrtnuté. Pokračujte kliknutím na tlačidlo Ďalej.                         | ajú      |
| Iba doplnkové programy (BDE, CEP.EKRInterface 1.9, Dsigner 4.0, Extender 3.0)                                                                                                    | ) ~      |
| Upiná mísláda (200win, BDE, CEP.EKRInterface 1.9, Dsigner 4.0, Extender 3.0)<br>Iba program JCDwin<br>Iba dopinkové programy (BDE, CEP.EKRInterface 1.9, Dsigner 4.0, Extender 3.0) |          |
|                                                                                                    |          |
|                                                                                                    |          |
| < Späť Ďalej >                                                                                                    | Zrušiť   |

7. Potvrdiť nevytváranie odkazu programu JCDwin do ponuky štart vo Windowse

Príručka administrátora

Strana:12

D

8. Potvrdiť nevytvorenie zástupcu programu JCDwin na pracovnej ploche odstránením fajočky z ponuky Vytvoriť zástupcu na ploche

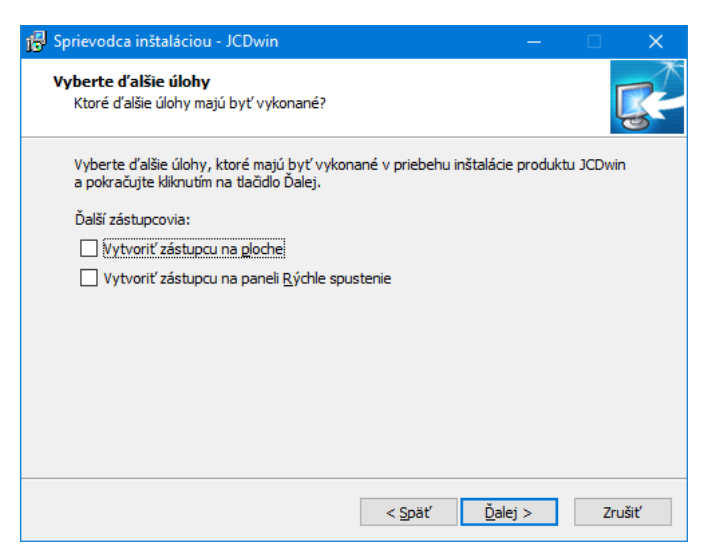

- 9. Odsúhlasiť inštaláciu
- 10. Program Vás v nasledujúcom kroku vyzve k inštalácii Borland Database Engine a Podpisovej politiky. Je potrebné ponechať všetky možnosti a pokračovať v inštalácii stlačením Dokončiť

| 📳 Sprievodca inštaláciou - JCI                                                                                                    | Dwin — 🗆 🗙                                                                                                    |
|----------------------------------------------------------------------------------------------------|----------------------------------------------------------------------------------------------------|
| SLOVENSKA REPUBLIKA                                                                                                    | Dokončuje sa inštalácia produktu<br>JCDwin                                                                                                    |
| A odosta<br>A linu urče na<br>Alitu urče na<br>Alitu | Sprievodca inštaláciou dokončil inštaláciu produktu JCDwin na<br>Váš počítač. Produkt je možné spustiť pomocou<br>nainštalovaných ikon a zástupcov.                     |
| C W M Davie Action Dr. 4 6                                                                                                    | Ukončite sprievodcu inštaláciou kliknutím na tlačidlo Dokončiť.                                                                                                    |
| B         B                                                                                                    | <ul> <li>Spustiť inštaláciu BDE (Borland Database Engine) -<br/>databázový ovládač</li> <li>CEP.EKRInterface 1.9</li> <li>D.Signer 4.0</li> <li>Extender 3.0</li> </ul> |
|                                                                                                    |                                                                                                    |
|                                                                                                    | < <u>S</u> päť <u>D</u> okončť                                                                                                    |

- 11. Priebeh inštalácie BDE je potrebné odsúhlasiť predvolené nastavenia inštalátora až do konca inštalácie
- 12. Priebeh inštalácie Ditec.Cep.Ekr.Interface je potrebné odsúhlasiť predvolené nastavenia inštalátora až do konca inštalácie
- 13. Priebeh inštalácie D.Signer/XAdes.NET je potrebné odsúhlasiť predvolené nastavenia inštalátora až do konca inštalácie
- 14. Priebeh inštalácie D.Signer/XAdes Extendr e potrebné odsúhlasiť predvolené nastavenia inštalátora až do konca inštalácie
- 15. Dokončiť inštaláciu programu JCDwin a pokračovať nasledujúcim krokom č. 16

Príručka administrátora

Strana:13 SP

16. Vytvoriť odkaz na program JCDwin.exe z mapovanej sieťovej jednotky Z:\ adresára programu JCDwin na pracovnú plochu

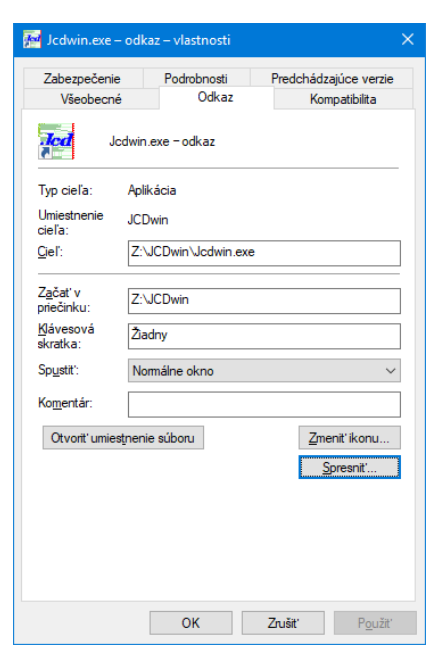

- 17. Inštalácia zaručeného elektronického podpisu, ktorí nie je súčasťou aplikácie a vydáva sa priamo na meno osoby, ktorá bude dokumenty vytvorené v programe JCDwin podpisovať ako súčasť občianskeho preukazu, alebo ako zaručený elektronický certifikát vydaný inou autorizačnou spoločnosťou. Návod na inštaláciu a obsluhu zaručeného elektronického podpisu ste obdržali od vydavateľa zaručeného elektronického podpisu. Certifikát je nutné zaregistrovať na finančnej správe SR. Viac informácii v kapitole 4Elektronická komunikácia.
- 18. Koniec

### 2.3. Presun programu z PC1 na PC2

V prípade, ak je potrebné presunúť program z akéhokoľvek dôvodu, napr. zakúpenie nového PC a i. z jedného PC na iné, prípadne notebook, je postup nasledovný.

- Z počítača prekopírovať celý adresár programu JCDwin do PC s Windows 7 a vyšší štandardne sa program nachádza C:\JCDwin do nového PC. Odporúčaná cesta je C:\JCDwin. Upozornenie! Ak je na pôvodnom počítači, z ktorého sa program presúva, nainštalovaný OS Windows 7 a vyššie, je zapnuté UAC a program sa nachádza v adresári C:\Program Files\..., je nutné prekontrolovať c:\users\<username>\Appdata\local\Virtual Store\Program Files\. Ak sa v tomto adresári nachádza adresár JCDwin, kontaktujte našu spoločnosť, nakoľko je možné, že bude potrebné prekontrolovať a zlúčiť databázu.
- 2. Stiahnuť demo verziu program JCDwin z nasledujúceho odkazu <u>http://www.davidplus.sk/download/jcdwin/jcdwinsetup.exe</u>
- Kliknúť pravým tlačidlom myši na súbor jcdwinsetup.exe a spustiť inštaláciu ako správca. Súbor jcdwinsetup.exe je umiestnený v adresári sťahovaných súborov z internetu. Štandardné umiestnenie "Stiahnuté súbory"
- 4. Odsúhlasiť licenčnú zmluvu

Príručka administrátora

Strana:14

Da

5. Potvrdiť umiestnenie inštalácie programu JCDwin v ceste C:\JCDwin Zvoliť možnosť inštalácie Iba doplnkové programy (BDE, CEP.EKRInterface, Dsigner, Extender)

| 🖁 Sprievodca inštaláciou - JCDwin                                                                          |                           |                               |           | ×    |
|----------------------------------------------------------------------------------------------------|---------------------------|-------------------------------|-----------|------|
| Vyberte komponenty<br>Aké komponenty majú byť nainštalované?                                               |                           |                               | [         | R    |
| Zaškrtnite komponenty, ktoré majú byť nainštalovan<br>inštalovať, nechajte nezaškrtnuté. Pokračujte kliknu | é; kompon<br>tím na tlači | ienty, ktoré se<br>dlo Ďalej. | e nemajú  |      |
| Iba doplnkové programy (BDE, CEP.EKRInterface 1                                                            | 9, Dsigner                | 4.0, Extende                  | er 3.0) 🚿 | /    |
| Úplná inštalácia (JCDwin, BDE, CEP.EKRInterface 1.<br>Iba program JCDwin                                   | 9, Dsigner                | 4.0, Extende                  | r 3.0)    |      |
| Iba doplnkové programy (BDE, CEP.EKRInterface 1.                                                           | 9, Dsigner                | 4.0, Extende                  | er 3.0)   |      |
|                                                                                                    |                           |                               |           | -    |
|                                                                                                    |                           |                               |           |      |
|                                                                                                    |                           |                               |           |      |
|                                                                                                    |                           |                               |           |      |
|                                                                                                    |                           |                               |           |      |
|                                                                                                    |                           |                               |           |      |
|                                                                                                    |                           |                               |           |      |
|                                                                                                    |                           |                               |           |      |
| < S0                                                                                                    | jäť                       | Ďalei >                       | Zru       | ıšiť |
|                                                                                                    |                           |                               |           |      |

- 6. Potvrdiť nevytváranie odkazu programu JCDwin do ponuky štart vo Windowse
- 7. Potvrdiť nevytvorenie zástupcu programu JCDwin na pracovnej ploche odstránením fajočky z ponuky Vytvoriť zástupcu na ploche

| 🚯 Sprievodca inštaláciou - JCDwin                                                                              | —         |           | ×    |
|----------------------------------------------------------------------------------------------------|-----------|-----------|------|
| Vyberte ďalšie úlohy<br>Ktoré ďalšie úlohy majú byť vykonané?                                                  |           | Į         |      |
| Vyberte ďalšie úlohy, ktoré majú byť vykonané v priebehu inštalác<br>a pokračujte kliknutím na tlačidlo Ďalej. | ie produk | tu JCDwir | n    |
| Ďalší zástupcovia:                                                                                             |           |           |      |
| Vytvoriť zástupcu na ploche                                                                                    |           |           |      |
| Vytvoriť zástupcu na paneli <u>R</u> ýchle spustenie                                                           |           |           |      |
|                                                                                                    |           |           |      |
|                                                                                                    |           |           |      |
|                                                                                                    |           |           |      |
|                                                                                                    |           |           |      |
|                                                                                                    |           |           |      |
|                                                                                                    |           |           |      |
|                                                                                                    |           |           |      |
| < <u>S</u> päť <u>Ď</u> a                                                                                      | lej >     | Zru       | išiť |

- 8. Odsúhlasiť inštaláciu
- 9. Program Vás v nasledujúcom kroku vyzve k inštalácii Borland Database Engine a Podpisovej politiky. Ponechať všetky možnosti a pokračovať v inštalácii stlačením Dokončiť

| 🖁 Sprievodca inštaláciou - JC                                                                                                    | Dwin — 🗆 🗙                                                                                                    |
|----------------------------------------------------------------------------------------------------|----------------------------------------------------------------------------------------------------|
|                                                                                                    | Dokončuje sa inštalácia produktu<br>JCDwin                                                                                                    |
| An output                                                                                                    | Sprievodca inštaláciou dokončil inštaláciu produktu JCDwin na<br>Váš počítač. Produkt je možné spustiť pomocou<br>nainštalovaných ikon a zástupcov. |
| C 2 14 Dana Ackervorg 6                                                                                                    | Ukončite sprievodcu inštaláciou kliknutím na tlačidlo Dokončiť.                                                                                     |
| Di tal ginz a la sortat, dispropriori orden dendende<br>la sortat dispropriata dispropriata dispro | Spustiť inštaláciu BDE (Borland Database Engine) -<br>databázový ovládač                                                                            |
| 28 Widne 27 Media real vol                                                                                                    | <ul> <li>✓ D.Signer 4.0</li> </ul>                                                                                                    |
| Značky s čista - čitoriti - počet isdruh                                                                                                    | Extender 3.0                                                                                                    |
|                                                                                                    |                                                                                                    |
|                                                                                                    | < <u>S</u> päť <u>D</u> okončť                                                                                                    |

Príručka administrátora

Strana:15

- 10. Priebeh inštalácie BDE je potrebné odsúhlasiť predvolené nastavenia do konca inštalácie
- 11. Priebeh inštalácie Ditec.Cep.Ekr.Interface je potrebné odsúhlasiť predvolené nastavenia do konca inštalácie
- 12. Priebeh inštalácie D.Signer/XAdes.NET je potrebné odsúhlasiť predvolené nastavenia do konca inštalácie
- 13. Priebeh inštalácie D.Signer/XAdes Extendr e potrebné odsúhlasiť predvolené nastavenia do konca inštalácie
- 14. Dokončiť inštaláciu programu JCDwin
- 15. Vytvoriť odkaz na program JCDwin.exe z C:\JCDwin na pracovnú plochu
- 16. Na Windows 7 a novšom je potrebné nastaviť formát dátumu na tvar dd.mm.rrrr (Ovládaci panel/Oblasť položka Formáty dátumu a času)
- 17. Inštalácia zaručeného elektronického podpisu, ktorí nie je súčasťou aplikácie a vydáva sa priamo na méno osoby, ktorá bude dokumenty vytvorené v programe JCDwin podpisovať ako súčasť občianského preukazu, alebo ako zaručený elektronický certifikát vydaný inou autorizačnou spoločnosťou. Návod na inštaláciu a obsluhu zaručeného elektronického podpisu ste obdržali od vydavateľa zaručeného elektronického podpisu. Certifikát je nutné zaregistrovať na finančnej správe SR. Viac informácii v kapitole 4Elektronická komunikácia.
- 18. Koniec

Strana:16

D۶

### 3. SPUSTENIE PROGRAMU A REGISTRÁCIA

Po prvom spustení programu sa na užívateľskej stanici vytvorí adresár "C:\JCDW\_C" s príslušnými podadresármi a nakopírujú sa tam potrebné súbory. Užívateľský adresár sa dá zmeniť. Pri nastavení užívateľského adresára na sieťovom disku dbajte na to, aby dvaja rozliční užívatelia nemali užívateľský adresár s rovnakým názvom. Mohla by nastať kolízia pri niektorých operáciách.

| Program spustite cez :Štart – programy -          |
|---------------------------------------------------|
| JCDwin – JCDwin alebo pomocou vytvorenú ikony     |
| na pracovnej ploche. Zobrazí sa vám okno          |
| s nápisom JCD a v pravom dolnom rohu je           |
| zobrazený "progres bar", ktorý ukazuje stav       |
| nahrávania programu a jeho časti do pamäte. Keď   |
| sa program nahrá, zobrazí sa okno pre prihlásenie |
| užívateľa - viď. Chyba! Nenašiel sa žiaden zdroj  |
| dkazov.Chyba! Nenašiel sa žiaden zdroj            |
| odkazov.Pri prvom spustení treba zadať :          |
| Meno užívateľa: Spravca                           |

| JCD - Užívatelia                                  |                                                   |
|---------------------------------------------------|---------------------------------------------------|
| Prihlásenie užívateľa<br>Meno uživateľa : Spravca | Rozbaľovacie<br>menu so<br>zoznamom<br>užívateľov |
| Heslo : )                                         |                                                   |

Heslo: **Spravca** (v programe sa neskôr dajú zadefinovať ďalší užívatelia ) Po stlačení tlačidla *Koniec* – ukončíte program, po stlačení tlačidla *OK* vstúpite do programu.

*Tip*: Vo vlastnostiach ikony JCD v príkazovom riadku sa dá nastaviť za "JCDwin.exe" parameter s názvom užívateľa a po spustení JCDwin sa v okne Prihlásenie užívateľa tento užívateľ automaticky prednastaví – viď. Obrázok 1.

| 7-6                            |                  | De des has esti  | Deside hádas tás a sea |    |
|--------------------------------|------------------|------------------|------------------------|----|
| Všeobecni                      | •                | Odkaz            | Kompatibilita          | le |
| VSCODECIN                      | -                | ound             | Nompatibilita          |    |
| Jed J                          | cdwin.e          | exe – odkaz      |                        |    |
| Typ cieľa:                     | Aplik            | ácia             |                        |    |
| Umiestnenie<br>cieľa:          | JCDv             | win              |                        |    |
| <u>C</u> ieľ:                  | Z:\J             | CDwin\Jcdwin.exe | §pravca                |    |
| Z <u>a</u> čať v<br>priečinku: | Z:\J             | CDwin            |                        |    |
| <u>Kl</u> ávesová<br>skratka:  | Žiad             | ny               |                        |    |
| Sp <u>u</u> stit':             | Nor              | nálne okno       |                        | ~  |
| Ko <u>m</u> entár:             |                  |                  |                        |    |
| Otvorit' umie                  | s <u>t</u> nenie | súboru           | Zmenit' ikonu.         |    |
|                                |                  |                  | <u>S</u> presnit'      |    |
|                                |                  |                  |                        |    |
|                                |                  |                  |                        |    |
|                                |                  |                  |                        |    |
|                                |                  |                  |                        |    |
|                                |                  |                  |                        |    |

Príručka administrátora

#### 3.1. Registrácia programu

Program sa po inštalácií správa ako **DEMO VERZIA.** Na to, aby bol plne funkčný ho potrebujete zaregistrovať. Registráciu vykonáte po stlačení tlačidla *"Registrácia"* a po telefonickom zaregistrovaní oznámite vaše inštalačné číslo a firma David Plus s.r.o. vám pridelí registračné číslo. Toto zapíšete do editačného poľa a potvrdíte tlačidlom *Registruj.* Ak bolo registračné číslo správne program vám oznámi správu o úspešnej registrácii programu. V opačnom prípade sa zobrazí hlásenie o nesprávnom registračnom čísle.

V prípade ak sa jedna o užívateľa, ktorí používa program v režime MSP (mesačných servisných poplatkov), stačí pri telefonickom oznámení nadiktovať inštalačné číslo programu a po vyzvaní, spraviť aktualizáciu programu JCDwin – viď. kapitola 5.1

Informáciu o registrovanej verzii vám program hlási v základnej obrazovke vľavo dole.

| egistrácia programu                                                                                                    |           | ×       |  |  |  |  |
|----------------------------------------------------------------------------------------------------|-----------|---------|--|--|--|--|
| Licencia programu: registrovaný                                                                                                    |           |         |  |  |  |  |
| Inštalačné číslo: 329203462400                                                                                                    |           |         |  |  |  |  |
| Registračné číslo                                                                                                    | Moduly    |         |  |  |  |  |
| Po zadaní správneho registračného čísla sa DEMO-verzia<br>zmení na registrovanú verziu<br>Registračné číslo Vám bude pridelené telefonicky: 037/6930080 |           |         |  |  |  |  |
| 1886 - 39                                                                                                    | 46 - 9104 | - 573   |  |  |  |  |
|                                                                                                    | 🕀 Registr | uj      |  |  |  |  |
|                                                                                                    | ĸ         | ? Pomoc |  |  |  |  |

Strana:17

17 Davi

Príručka administrátora

# 4. ELEKTRONICKÁ KOMUNIKÁCIA

Program JCDwin obsahuje moduly, ktoré dokážu komunikovať s Centrálnym elektronickým priečinkom finančnej správy SR (CEP.Ekr):

- ECKV/ECKD doklady typu JCD vývoz, dovoz
- NCTS odosielateľ tranzitné doklady (T1, T2, TIR karnet, atď), zahajovanie tranzitného režimu,
- NCTS príjemca tranzitné doklady (T1, T2, CIM, TIR, atď), ukončovanie tranzitného režimu.
- PCVV/PCVD predbežné colne vyhlásenie o dovoze, vývoze.

Možnosť elektronickej komunikácie je podmienená podpísaním "Dohody o používaní zaručeného elektronického podpisu pri využívaní vybraných elektronických služieb finančnej správy" s Finančnou správou SR.

Korektné využitie tejto funkcie vyžaduje určité kroky pre správne fungovanie tohto systému. Niektoré z ďalej uvedených operácií vyžadujú lepšiu znalosť počítačových systémov, preto **odporúčame pri aplikovaní zmien zvážiť prítomnosť počítačového technika, resp. správcu vašich počítačových systémov. :** Technológia použitá pre CEP.Ekr vyžaduje, aby operačné systémy, na ktorých bude prebiehať komunikácia s colnými úradmi, obsahovali korektne nainštalované určité programy a nástroje a boli správne nastavené.

#### 4.1. Microsoft .NET Framework verzia 4.0

operačné systémy Micorosft Windows 7 Service Pack 1, alebo novšie, by už mali Microsoft .NET Framework verzia 4.0 obsahovať, v každom prípade však odporúčame túto skutočnosť prekontrolovať, prípadne overiť správnosť nainštalovania a funkčnosť.

### 4.2. Dátum a čas v počítači

Pre úspešné overenie ZEP (zaručený elektronický podpis - kvalifikovaný certifikát) a odoslanie správy je potrebné, aby v počítači bol nastavený korektný dátum a čas. Doporučujeme mať zapnutú automatickú synchronizáciu času s časovým serverom na Internete a nastaviť správne časové pásmo.

### 4.3. Zaručený elektronický podpis

Pre komunikáciu s CEP.Ekr je potrebné mať nainštalovaný zaručený lelektronický podpis ZEP, ktorý slúži pre podpisovanie odosielaných správ. Taktiež je ho možné použiť ako jednu z možností pre prihlasovanie do systému CEP.Ekr – viď kapitola 5.4

Kvalifikovaný certifikát obdržíte od niektorej z certifikačných autorít akreditovaných Národným bezpečnostným úradom, alebo je súčasťou nového občianskeho preukazu. Inštaláciu kvalifikovaného certifikát uskutočnite podľa návodu, ktorý s certifikátom dostanete. Zaručený elektronický podpis je nutné registrovať na finančnej správe, podrobný návod na registráciu užívateľa sa nachádza tu:

<u>https://www.financnasprava.sk/\_img/pfsedit/Dokumenty\_PFS/Elektronicka\_komunikacia/Prirucky\_navody/</u> 2017/2017.06.05\_Registracia.pdf

Da

### 4.4. Aplikácia CEP.Ekr Klient (CEP.Ekr)

Pre správne fungovanie komunikácie medzi deklarantom a colným úradom je potrebné aby na počítači deklaranta bola nainštalovaná a správne nastavená aplikácia CEP.Ekr Klient. Táto aplikácia je voliteľnou súčasťou inštalácie programu JCDwin ako doplnkové programy (BDE, CEP.EKRInterface, Dsigner, Extender) Aktuálne informácie o aplikácii CEP.Ekr sú na stránke dodávateľa <u>https://www.cep.financnasprava.sk/</u>

Samotnú komunikáciu (odosielanie, prijímanie správ, aktualizáciu) je možné realizovať aj priamo z programu JCDwin, ktorý má prepojenie s aplikáciou CEP.Ekr klient po jej nainštalovaní integrované.

Pre zabezpečenie úspešnej komunikácie priamo z programu JCDwin je potrebné urobiť priamo v programe CEP.Ekr Interface nastavenie parametrov komunikácie, ako sú parametre pripojenia na internet (ak je to potrebné – meno, heslo, proxy server) a prípadne ostatné (logovanie a cesta k logovacím súborom, podpisová politika, atď). Pre správne nastavovanie parametrov, resp. pre správne používanie programu CEP.Ekr komunikáciu (ak to bude potrebné).

UPOZORNENIE - pre otestovanie správnosti inštalácie aplikácie EKRInterface môžete vyskúšať spustiť program CEP.Ekr klient (pri inštalácii sa vytvorí aj odkaz v ponuke "Štart") tak, že skúsite prihlásenie do systému CEP.Ekr Interface (certifikátom, alebo menom a heslom), vyskúšate voľbu v menu "Nástroje" -> "Aktualizovať číselníky".

# 5. AKTUALIZÁCIA A NASTAVENIE JCDWIN

## 5.1. Aktualizácia programu

Pravidelná aktualizácia programu je základným predpokladom pre jeho správnu funkčnosť. Aktualizácia programu sa uskutočňuje priamo z prostredia programu.

| Nastavenia                                                                | —                            |                |
|---------------------------------------------------------------------------|------------------------------|----------------|
| ECKv/PCVv ECKd/PCVd CKd/PCVd CKd/PCVd ZJCD Užívateľ                       | Komunikácia, EKR,<br>Správca | , CEP          |
| Pred spustením programu vymazať lokálny adresár                           | <b>V</b>                     |                |
| Kontrolovať novú verziu na internete: Nikdy 💌                             | [                            |                |
| Po spustení sťahovať aktuálne informácie 🔽 🔽                              |                              |                |
| Mudul "Fakturácia a pokladňa" spúšťať samostatne 🔽                        |                              |                |
| Po ukončení programu spúšťať archiváciu 🦳                                 |                              |                |
| Vypnúť nastavovanie veľkosti papiera pred tlačou na ihličkových tlačiarňa | ach 🗖                        |                |
| Podpora duplexnej tlače 🕅                                                 |                              |                |
| Spôsob odosielania emailov: MAPI 1                                        | •                            |                |
| Číslovanie v číselníku firiem: 🛛 🚺                                        |                              |                |
| Ponechať index podľa "DIČ" v číselníku firiem 🛛 🗌                         |                              |                |
| Znaková sada: DEFAULT_CHARSET                                             | •                            |                |
| Font pri vyplnani: Courier - I                                            | scizyaienauo<br>Tr           |                |
|                                                                           | .15                          |                |
|                                                                           |                              |                |
|                                                                           |                              |                |
|                                                                           |                              |                |
|                                                                           |                              |                |
|                                                                           |                              |                |
|                                                                           | * - vyžaduje<br>program      | e reštart<br>u |

Program dokáže sám sledovať, či je dostupná nová aktualizácia, táto možnosť však musí byť povolená v nastaveniach programu JCDwin – okno s názvom "Systém nastavenie", na záložke "Správca" je voľba "Kontrolovať novú verziu na internete:" (vid nasledujúci obrázok). Aby ste záložku s názvom "Správca" videli, tak musíte byť v programe prihlásený pod užívateľským kontom, ktoré má správcovské práva. Ak nemáte prístup k takémuto prihlasovaciemu menu a heslu, kontaktujte svojho správcu počítačov.

Pred uskutočnením aktualizácie:

- V prípade sieťovej verzie ukončite prácu na ostatných staniciach v sieti
- Kompletne zálohujte všetky dáta programu ( napr. zálohovaním celého adresára JCDwin vrátane podadresárov). Zálohy doporučujeme z bezpečnostných dôvodov ukladať mimo počítača, kde sa program používa.

Aktualizáciu musí uskutočňovať užívateľ s právami "Administrátora" k počítaču, prípadne serveru. Prihláste sa do programu ako užívateľ, ktorý má práva "správcu".

Strana:21

Da

Príručka administrátora

Aktualizáciu programu JCDwin uskutočníte štandardným spôsobom priamo z prostredia programu voľbou "Pomoc" – "Aktualizácia programu". V tomto okne máte možnosť skontrolovať aktuálnu verziu programu, ktorá je dostupná na internete, porovnať ju s nainštalovanou verziou a v prípade potreby Stiahnuť / nainštalovať aktualizáciu – viď **Chyba! Nenašiel sa žiaden zdroj odkazov.**.

| Archivácia, odoslanie s                 | úborov mailom Aktualizácia                                    | ]                                    |                                |                                       |
|-----------------------------------------|---------------------------------------------------------------|--------------------------------------|--------------------------------|---------------------------------------|
| Stav internetového prip                 | ojenia: 😑 Online 🏼 🏘 Nastav                                   | enie pripojenia                      |                                |                                       |
| Aktualizácia JCDWin                     | Aktualizácia kurzov                                           | lné číselníky                        | ]                              |                                       |
|                                         | JCDWin.exe                                                    | <u>Databázy</u><br>(data∖taricΩ3 db) | <u>Iné</u><br>(tutil exe)      | Nastavenie parametrov<br>aktualizácie |
| Nainštalovaná verzia:                   | 15.06.2017<br>- ver. 2017.3 (17.3.20.615)                     | 12.05.2017                           | 08.07.2016                     | Zmeny vo verziách<br>programu         |
| Skontroluj aktuálnu verziu na internete |                                                               |                                      |                                | Vymaž stiahnuté<br>súbory             |
| Verzia na internete:                    | -                                                             | -                                    | -                              |                                       |
| Stiahnuť:                               |                                                               | Г                                    |                                |                                       |
| Nainštalovať:                           |                                                               |                                      |                                |                                       |
|                                         | Stiahnuť / nainštalovať                                       |                                      |                                |                                       |
| Aktualizácia číseln<br>(ECKV)           | íkov zo stránky CS SR pre ECK-DS<br>, PCVV, PCVD, ECKD)       | 💡 Aktualizácia číselníkov            | zo stránky CS SR pre JCD-dovoz |                                       |
| Aktualizácia číse<br>(NCTS or           | lníkov zo stránky CS SR pre NTA<br>dosielatel, NCTS príjemca) |                                      |                                |                                       |

Okrem aktualizácie programu JCDwin je možné aktualizovať aj:

- Číselníky zo stránky CS SR
- Kurzy
- Iné číselníky

V prípade sieťovej verzie programu JCDwin stačí aktualizáciu vykonať jedenkrát z jedného počítača, tak ako to bolo doteraz. Program sa aktualizuje pre všetkým užívateľom v sieti. Samozrejme dodržiavajte pokyny a pozorne čítajte informácie, ktoré sa zobrazujú pri aktualizácii programu.

Strana:22

Da

#### 5.2. Nastavenie komunikácie

Pre systém CEP.Ekr klient sa nastavuje pridelený Identifikátor EKR, ktorí Vám bude pridelený po registrácii certifikátu na finančnej správe SR v okne "Nastavenia", na záložke modulu "ECKv/PCVv" a "ECKd/PCVd".

| 🌌 Nastavenia                   |                                  | - 0                                         | ×          |
|--------------------------------|----------------------------------|---------------------------------------------|------------|
| JCD T12                        | DCH, EUR, CMR ZJCE               | ) Užívateľ Správca                          | NCTS       |
| EUKv/PUVv                      | ECKd/PCVd                        | Komunikácia, EKR, CEP                       |            |
|                                |                                  |                                             | 1 <b>^</b> |
| Číslo posledného               | dokladu ECKv: 000000             |                                             |            |
|                                | dokladu PCVv: 000000             |                                             |            |
| Identifikátor EKR              | (EKR4/CEP): 4888585854           | príklad: "4009010001"                       |            |
| Identifikátor El               | KR (iba CEP) : 0000000000        | (8 alebo 10 číslic)                         |            |
| ✓ Pri odosielaní a             | dotazovaní na správy k aktuálnem | u dokladu preberať číslo licencie z dokladu |            |
| Číslo prace                    | viska AA01 P                     | íklad: "AB12"                               |            |
|                                | JVISKE                           |                                             |            |
| Cesty k prenosovým súboror     | n:                               |                                             | 1          |
| Cesta k súborom:               | C:VXML                           | <u>é</u>                                    |            |
| Cesta k importným súborom:     | C:\XML\XML_Imp                   | <u>e</u>                                    |            |
| Cesta k exportným súborom:     | C:WMLWML_Exp                     | <u>2</u>                                    |            |
| 🗆 🗆                            |                                  |                                             | 1          |
| Predvoliť tieto možnosti:      | 🔽 Údaje hlavičky                 |                                             |            |
|                                | 🔽 Odosielateľ / vývozca          | 🔽 Colný sklad                               |            |
|                                | 🔽 Príjemca                       | Pripojené uzávery                           |            |
|                                | 🔽 Deklarant                      | 🔽 Tranzitná krajina                         |            |
|                                | Tovarové položky                 |                                             |            |
|                                | Kontajnery                       | Certifikáty                                 |            |
|                                | ✓ Nákladové kusy                 | Dodatkové údaje                             |            |
|                                | Merné jednotky                   | Skladová evidencia                          |            |
|                                | Iv Predchádzajúce dok            | umenty                                      |            |
| 📃 🗆 Kópia tovarovej položky: — |                                  |                                             | 1 🖌        |
|                                | <u>✓ OK</u> <u>×</u> Zrušiť      | * - vyžaduje reštarl<br>programu            |            |

Upozornenie. Identifikátor EKR (EKR4/CEP) vypĺňame v prípade pridelenia identifikátora platného pre EKR4 aj CEP - boli prideľované do konca roku 2014 a v prípade pridelenia identifikátora platného iba pre CEP vypĺňame Identifikátor EKR (iba CEP).

### 5.3. Pred prvou komunikáciou so systémom CEP.Ekr

Pred zahájením ostrej komunikácie so systémom CEP.Ekr je potrebné urobiť aktualizáciu číselníkov pre aplikáciu CEP.Ekr klient. Vykonať ju môžete z programu CEP.Ekr klient (voľba v menu "Nástroje" -> "Aktualizovať číselníky")

### 5.4. Prihlasovanie do systému CEP.Ekr

Každej komunikácii (s výnimkou opakovaného prístupu do určitej doby) so systémom CEP.Ekr (teda pri odosielaní, prijímaní alebo prezeraní dokumentov) musí predchádzať tzv. "Prihlásenie do systému". Samotné prihlásenie je možné vykonať jedným z dvoch možných spôsobov:

 kvalifikovaným certifikátom (známy aj pod názvom Zaručený elektronický podpis - ZEP). Certifikát umožňuje prihlásenie do systému, komunikáciu ako aj prístup ku komunikačným správam a taktiež umožňuje podpísať odosielané správy

• menom a heslom – tieto údaje obdržíte na požiadanie od finančnej správy SR

Okno prihlásenia do systému CEP.Ekr v programe JCDwin má nasledovnú podobu:

| 🚾 Prihlásenie —                                                                 | × |
|---------------------------------------------------------------------------------|---|
| Zvoľte spôsob prihlásenia a kliknite na tlačidlo prihlásiť                      |   |
| Prihlásenie menom a hestom     Meno:     Hesto:     Uchovať meno aj hesto     V |   |
| Prihlásenie certifikátom                                                        |   |
| Prihlásit X Zrušíť                                                              |   |
| Pokračovať                                                                      |   |
|                                                                                 |   |

Ak sa chcete prihlásiť certifikátom (**Chyba! Nenašiel sa žiaden zdroj odkazov.**), tak iba kliknite na lačidlo "Prihlásenie", bude nasledovať zobrazenie okna veľmi podobného ako pri podpisovaní odosielanej správy, v ktorom je potrebné vybrať certifikát, prípadne vložiť PIN a stlačením tlačidla OK prebehne proces prihlásenia. Pri tejto operácii je potrebné mať nosič s kvalifikovaným certifikátom prístupný v danom počítači (USB kľúč, alebo karta s čipom, a pod.).

Pri úspešnom prihlásení je užívateľovi pridelený tzv. *token*. Toto je údaj, ktorý samotný užívateľ nevidí a nemá k nemu prístup, ale program JCDwin si ho pamätá a používa ho pri opätovných prístupoch do systému. Token však má obmedzenú dobu platnosti (je to stanovené colným systémom, aktuálne je to 60 minút), po vypršaní ktorej stratí svoji platnosť. Doba platnosti tokenu sa však obnovuje pri každom jeho použití. Napríklad ak prebehne prvé prihlásenie pri prvej komunikácii v daný deň, a užívateľ priebežne vykonáva komunikačné operácie (odosielanie, prijímanie, prezeranie) s časovým odstupom menej ako 60 minút, tak token zostáva stále platný, aj keď od jeho vytvorenia prebehlo aj niekoľko hodín. Ak token nie je použitý viac ako 60 minút (teda neprebehla žiadna komunikácia), tak jeho platnosť vyprší a pri ďalšej komunikačnej operácii je od užívateľa vyžadované opätovné prihlásenie do systému CEP.Ekr. Užívateľ má opäť na výber obe možnosti prihlásenia a môže použiť podľa potreby ktorýkoľvek z nich bez ohľadu na to, akú možnosť použil naposledy.

Príručka administrátora

Strana:24

Da

UPOZORNENIE – pojem "Token" môžu užívatelia poznať aj vo význame zariadenia ako nosiča kvalifikovaného certifikátu (ZEP), môže mať podobu príbuznú USB kľúču. V tomto prípade však pojem token má iný význam, a to ako identifikátor prihlásenia užívateľa do systému CEP.Ekr.

Token stratí svoju platnosť okamžite takisto v prípade ukončenia programu JCDwin. Po ďalšom spustení programu je potrebné pred prvou komunikáciou sa znovu prihlásiť. Token je tiež platný iba na počítači, kde prebehlo prihlásenie. Teda v prípade sieťovej verzie programu JCDwin je prihlasovanie nutné vykonať na každej pracovnej stanici, kde bude prebiehať nejaká komunikácia so systémom CEP.Ekr.

Na prezeranie a sťahovanie dokumentov zo systému CEP.Ekr na svoj počítač, nepotrebujete mať v danej chvíli v počítači nosič s kvalifikovaným certifikátom, pretože nie je pri týchto operáciách používaný. Pri odosielaní je však už nevyhnutne potrebný pre tzv. podpísanie odosielanej správy.